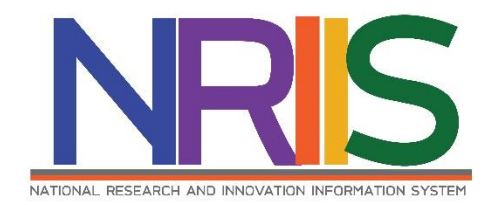

## คู่มือการใช้งานระบบรับรองข้อเสนอโครงการ

# ระบบข้อมูลสารสนเทศวิจัยและนวัตกรรมแห่งชาติ

National Research and Innovation Information System (NRIIS)

## สำหรับหัวหน้าหน่วยงาน

ภารกิจระบบข้อมูลและดัชนีการวิจัยและนวัตกรรม สำนักงานการวิจัยแห่งชาติ (วช.) โทรศัพท์ 0 2579 1370 - 9 ต่อ 607 หรือ 608 โทรสาร 0 2940 6501 หรือ 0 2579 0593 E-mail: nriis@nrct.go.th

Last update: 22/1/2564

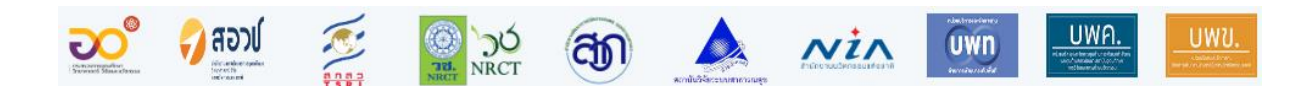

| 1. | การเข้าใช้งานระบบ NRIIS | . 4 |
|----|-------------------------|-----|
| 2. | การรับรองข้อเสนอโครงการ | . 5 |

## สารบัญรูปภาพ

| รูปที่ 1 หน้าเข้าสู่ระบบ                           | . 4 |
|----------------------------------------------------|-----|
| รูปที่ 2 หน้าลงชื่อเข้าใช้ระบบ                     | . 5 |
| รูปที่ 3 เมนูข้อเสนอที่รอการรับรอง                 | . 5 |
| รูปที่ 4 ข้อเสนอที่รอการรับรอง                     | . 6 |
| รูปที่ 5 หน้าข้อเสนอที่รอการรับรอง                 | . 6 |
| รูปที่ 6 การบันทึกผลการพิจารณาครั้งละหลายโครงการ   | . 7 |
| รูปที่ 7 การส่งอีเมลแจ้งนักวิจัย                   | . 7 |
| รูปที่ 8 การส่งอีเมลแจ้งนักวิจัยครั้งละหลายโครงการ | . 8 |
| รูปที่ 9 เมนูรายการข้อเสนอโครงการ                  | . 8 |

### คู่มือการใช้งานระบบรับรองข้อเสนอโครงการ

\*\*\*\*\*

#### 1. การเข้าใช้งานระบบ NRIIS

- 1) เปิดเว็บบราวเซอร์ Google Chrome/Firefox แล้วพิมพ์ URL : <u>https://nriis.go.th</u>
- 2) คลิกที่ เข้าสู่ระบบ หรือคลิกที่เมนู การใช้งานระบบ เลือกเมนูย่อย เข้าสู่ระบบ

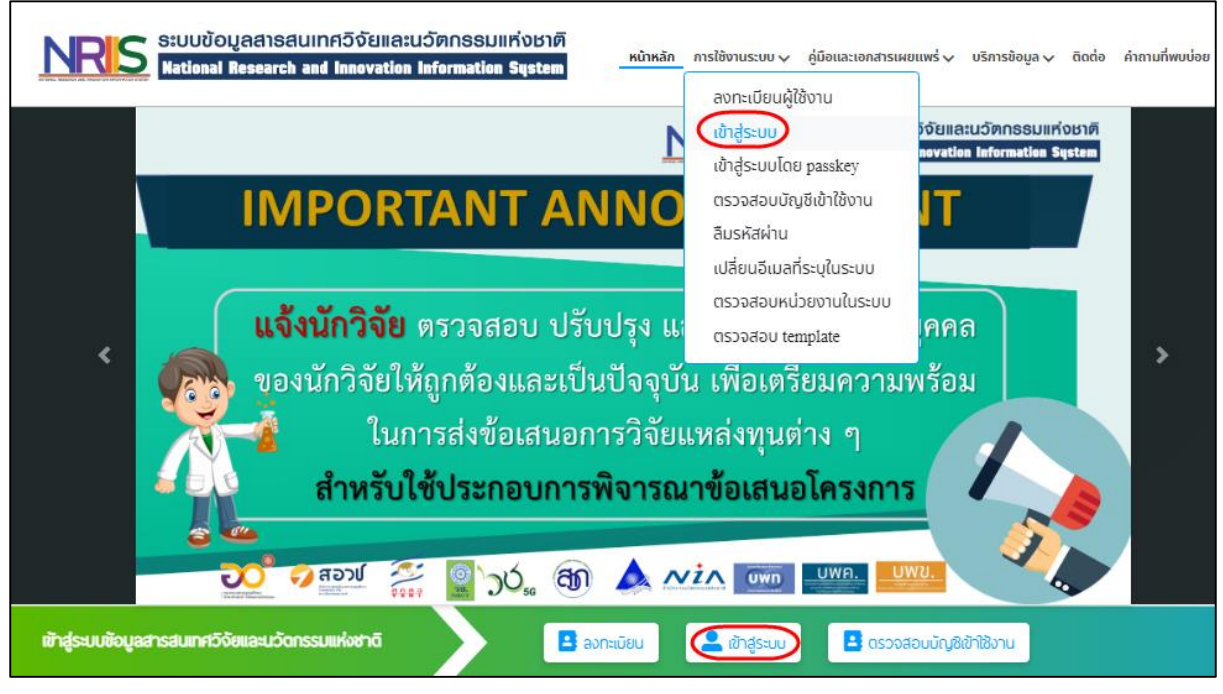

รูปที่ 1 หน้าเข้าสู่ระบบ

 ที่หน้าเข้าสู่ระบบ เลือกสถานะผู้ใช้งานเป็นเจ้าหน้าที่/ผู้ทรงคุณวุฒิ/ผู้บริหาร ระบุบัญชีผู้ใช้ และรหัสผ่าน จากนั้นคลิก เข้าสู่ระบบ

| เมริตเสอเเลย เตะพิเอง เต 🔿 ตะเวงอิ 🔘 เจ เกิด แก่พู้แรงค์เตว์ตาพู้ตรการ        |
|-------------------------------------------------------------------------------|
| ប័ល្សឌីស្ចីថៃ :                                                               |
|                                                                               |
| รหัสผ่าน :                                                                    |
|                                                                               |
| 🗌 จำชื่อบัญชีฉันไว้                                                           |
| เข้าสู่ระบบ                                                                   |
| ลืมรหัสพ่าน ลงทะเบียนนักวิจัย ตรวจสอบบัญชีของท่านในระบบ ตรวจสอบหน่วยงานในระบบ |
| รูปที่ 2 หน้าลงชื่อเข้าใช้ระบบ                                                |

#### 2. การรับรองข้อเสนอโครงการ

 เมื่อเข้าสู่ระบบแล้ว คลิกข้อเสนอที่รอการรับรอง ในแถบเมนู Proposal แหล่งทุนอื่น (กรณีนักวิจัยใน หน่วยงานเสนอของบประมาณ) หรือ แถบเมนู นักศึกษาที่ขอทุนบัณฑิต (กรณีนักศึกษาของหน่วยงาน เสนอของบประมาณ)

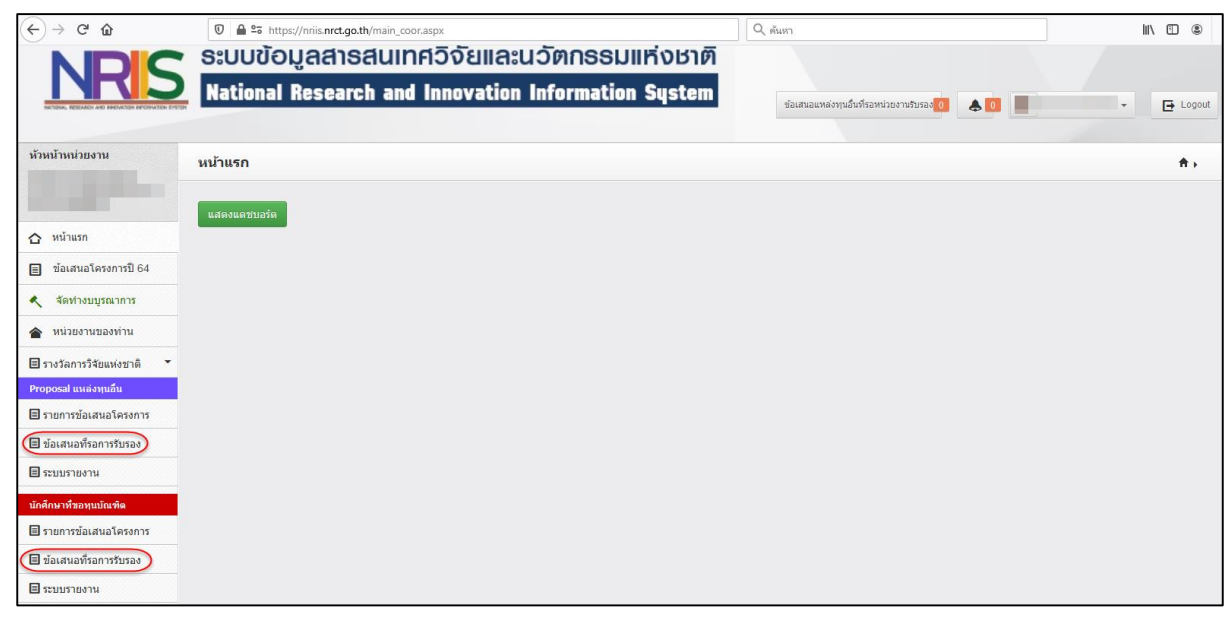

รูปที่ 3 เมนูข้อเสนอที่รอการรับรอง

 หน้าข้อเสนอโครงการที่รอการรับรอง สามารถค้นหาข้อเสนอโครงการที่ต้องการ และคลิกที่ชื่อ โครงการเพื่อแสดงรายละเอียดโครงการ

| ข้อเส | <u>ข้อเสนอแหล่งทุนอื่นที่รอหน่วยงานรับรอง</u> → หน้าแรก |                    |                                    |                   |                   |                                                          |                  |                   |                |                                            |  |  |
|-------|---------------------------------------------------------|--------------------|------------------------------------|-------------------|-------------------|----------------------------------------------------------|------------------|-------------------|----------------|--------------------------------------------|--|--|
|       |                                                         |                    |                                    |                   |                   |                                                          |                  |                   |                |                                            |  |  |
| ٩     | ด้นหา                                                   |                    |                                    |                   |                   |                                                          |                  |                   |                |                                            |  |  |
| v     | วั้งหมด                                                 |                    | •                                  |                   |                   |                                                          |                  |                   |                |                                            |  |  |
|       |                                                         |                    | ปังบประมาณ                         | = แสดงทั้งหมด     |                   |                                                          |                  |                   |                |                                            |  |  |
|       |                                                         |                    | ทุนวิจัย                           |                   |                   |                                                          | -                |                   |                |                                            |  |  |
|       |                                                         |                    | คณะ/กอง/สถาบัน                     |                   |                   |                                                          | -                |                   |                |                                            |  |  |
|       |                                                         |                    | หน่วยงานข้อเสนอโครงการ             |                   |                   |                                                          | -                |                   |                |                                            |  |  |
|       |                                                         |                    | สถานะการรับรอง                     | -== แสดงทั้งหมด   |                   |                                                          | -                |                   |                |                                            |  |  |
|       |                                                         |                    |                                    | ด้นหา             |                   |                                                          |                  |                   |                |                                            |  |  |
|       |                                                         |                    |                                    |                   |                   |                                                          |                  |                   |                |                                            |  |  |
|       |                                                         |                    |                                    |                   |                   |                                                          |                  |                   | ข้อเ           | สนอโครงการแหล่งทนอื่น                      |  |  |
| จำนว  | น 3 รายกา                                               | าร รอการพิจา       | รณา 3 โครงการ (รับรอง 20 โครงการ 🚺 | มรับรอง 0 โครงการ |                   |                                                          |                  |                   |                |                                            |  |  |
|       | ข้อเสนอแ                                                | เหล่งทุนอื่น       | ที่รอหน่วยงานรับรอง                |                   |                   |                                                          |                  |                   |                |                                            |  |  |
|       | รหัส                                                    | รหัสชุด<br>โครงการ | ชื่อโครงก                          | าร                | งบเสนอขอ<br>(บาท) | แหล่งทุน                                                 | หน่วยงานแหล่งทุน | ประเภท<br>โครงการ | สถานะงาน       | ห้วหน้าหน่วยงาน                            |  |  |
|       |                                                         |                    |                                    |                   |                   |                                                          |                  |                   |                | ยังไม่พิจารณา<br>() ศัมไม่พิวารณว          |  |  |
|       |                                                         |                    |                                    |                   |                   | กองทุนส่งเสริบวิทยาศาสตร์ วิฉัย แอะบุวัตกรรม (กสา ) - งบ |                  |                   | DMII ใต้รับข้อ | ⊖ยัง เมพจ เรณ เ<br>⊖รับรอง                 |  |  |
|       |                                                         |                    |                                    |                   | 45,000,000        | ประมาณด้าน ววน. Full Proposal ประจำปีงบประมาณ            |                  | โครงการ<br>วิฉัย  | เสนอโครงการ    | () ไม่รับรอง                               |  |  |
|       |                                                         |                    | นักวิจัย :                         |                   |                   | พ.ศ.2564 ปี 2564                                         |                  |                   | แล้ว           | บันทึก                                     |  |  |
|       |                                                         |                    |                                    |                   |                   |                                                          |                  |                   |                | วันสิ้นสุด 25 มกราคม<br>2564 เวลา 23:59 น. |  |  |

รูปที่ 4 ข้อเสนอที่รอการรับรอง

 สามารถบันทึกผลการพิจารณารับรอง โดยการเลือกผลการพิจารณา และคลิกบันทึก กรณีเลือกไม่ รับรอง จะต้องระบุเหตุผลที่ไม่รับรองด้วย

| 4 | (านวน 3 รายการ <mark>(รอการโรรธรา 3 โดรธกร) (รีบธม</mark> 20 <mark>โดรธกร) (โปรีมาว</mark> 1 |                    |             |                   |                                                                                                    |                  |                   |                                      |                   |  |  |  |
|---|----------------------------------------------------------------------------------------------|--------------------|-------------|-------------------|----------------------------------------------------------------------------------------------------|------------------|-------------------|--------------------------------------|-------------------|--|--|--|
|   | 🗃 ข้อเสนอแหล่งทุนอื่นที่รอหน่วยงานรับรอง                                                     |                    |             |                   |                                                                                                    |                  |                   |                                      |                   |  |  |  |
|   | รหัส                                                                                         | รหัสชุด<br>โครงการ | ชื่อโครงการ | งบเสนอขอ<br>(บาท) | แหล่งทุน                                                                                                    | หน่วยงานแหล่งทุน | ประเภท<br>โครงการ | สถานะงาน                             | หัวหน้าหน่วยงาน   |  |  |  |
| ( |                                                                                              |                    | นักวิฉัน :  | 45,000,000        | กองทุนส่งเสริมวิทยาศาสตร์ วิจัย และนวัตกรรม (กสว.) : งบ<br>ประมาณด้าน ววน. Full Proposal ประจำยิงบประมาณ<br>พ.ศ.2564 ปี 2564 | <u>1</u> 22-     | โครงการ<br>วิจัย  | PMU ได้รับข้อ<br>เสนอโครงการ<br>แล้ว | ถึงไม่พิจารณา<br> |  |  |  |

รูปที่ 5 หน้าข้อเสนอที่รอการรับรอง

4) กรณีต้องการบันทึกผลการพิจารณาครั้งละหลายโครงการ สามารถคลิก หน้าโครงการที่ต้องการ
หรือคลิก ที่หัวคอลัมน์เพื่อเลือกทุกโครงการ จากนั้นด้านล่างให้เลือกสถานะผลการพิจารณา
และคลิกบันทึก

| ล่า | ในวน 3 รายการ (สภาสโรรแร 3 โดงการ) (มรง 20 โดงการ) (มโมรง 0 โดงการ) |                    |                                                  |                   |                                                                                                    |                  |                   |                                                       |                                                                                                    |  |  |  |
|-----|---------------------------------------------------------------------|--------------------|--------------------------------------------------|-------------------|----------------------------------------------------------------------------------------------------|------------------|-------------------|-------------------------------------------------------|----------------------------------------------------------------------------------------------------|--|--|--|
|     | 🗏 ข้อเส                                                             | นอแหล่งทุนอื่      | นที่รอหน่วยงานรับรอง                             |                   |                                                                                                    |                  |                   |                                                       |                                                                                                    |  |  |  |
|     | รหัส                                                                | รหัสชุด<br>โครงการ | ชื่อโครงการ                                      | งบเสนอขอ<br>(บาท) | แหล่งทุน                                                                                                    | หน่วยงานแหล่งทุน | ประเภท<br>โครงการ | สถานะงาน                                              | ห้วหน้าหน่วยงาน                                                                                                    |  |  |  |
| 2   |                                                                     |                    | นักริสับ :                                       | 45,000,000        | กองทุนส่งเสริมริทยาศาสตร์ วิจัย และนวัดกรรม (กสว.) : งบประมาณด้าน<br>ววน. Ful Proposal ประจำปังบประมาณ พ.ศ.2564 ปี 2564                                                                                                    |                  | โครงการ<br>วิจัย  | PMU ได้รับข้อ<br>เสนอโครงการ<br>แล้ว                  | ยังไม่พิจารณา                                                                                                    |  |  |  |
|     |                                                                     |                    | รร์<br>นักริสัย :                                | 1,980,000         | กองทุนส่งเสริมริทยาศาสตร์ วิจัย และบรัดกรรม (กสว.) : งบประมาณด้าน<br>ววน. Ful Proposal ประจำปีงบประมาณ พ.ศ.2564 ปี 2564                                                                                                    |                  | โครงการ<br>วิจัย  | PMU ได้รับข้อ<br>เสนอโครงการ<br>แล้ว                  | ยังไม่พิจารณา<br>Oยังไม่พิจารณา<br>Oรับรอง<br>ไม่รับรอง<br><u>บันทึก</u><br>วันสิ้นสุด 25 มกราคม<br>2564 เวลา 23:59 น. |  |  |  |
|     | 1                                                                   |                    | นักริจัย : :                                     | 2,200,000         | กองทุนส่งเสริมวิทยาศาสตร์ วิจัย และนวัตกรรม (กสว.) : ประกาศรับข้อ<br>เสนอเชิงหลักการ (Concept proposal) กรอบริสัย "การพัฒนาเมืองและ<br>พื้นทึกลุ่มเสรษฐกิจโดยรอบบบฐานเสรษฐกิจลีเชียว" ภายได้แหนงาหริเริ่ม<br>สำคัญ "การพัฒนาเมืองและกลโกการเด็บโตโหน" โปรแกรมที่ 15 ปี 2564 | 100              | โครงการ<br>วิจัย  | แหล่งทุนได้รับ<br>ข้อเสนอ<br>โครงการเรียบ<br>ร้อยแล้ว | ถังไม่พิจารณา<br>Odังไม่พิจารณา<br>Oรับรอง<br>ไม่รับรอง<br>บันทึก<br>วันสิ้นสุด 21 มกราคม<br>2564 เวลา 17:00 น.        |  |  |  |
|     | ที่สารณา                                                            |                    |                                                  |                   |                                                                                                    |                  |                   |                                                       |                                                                                                    |  |  |  |
|     |                                                                     |                    | สถานะ ®ยังไม่พิจารณา<br>^รับรอง<br>ไม่รับรอง<br> |                   |                                                                                                    |                  |                   |                                                       |                                                                                                    |  |  |  |

รูปที่ 6 การบันทึกผลการพิจารณาครั้งละหลายโครงการ

5) ข้อเสนอโครงการที่บันทึกผลการพิจารณาแล้ว จะย้ายไปแสดงตารางล่างในหัวข้อ ข้อเสนอโครงการ ที่หน่วยงานบันทึกผลการพิจารณารับรองแล้ว สามารถแก้ไขผลการพิจารณาได้จนกว่าจะสิ้นสุด ระยะเวลาการรับรอง และสามารถคลิก ส่งเมล เพื่อแจ้งผลการรับรองไปที่อีเมลของหัวหน้าโครงการ หรือผู้อำนวยการแผนงาน หรือชุดโครงการวิจัย (กรณีชุดโครงการ)

| 🗏 ข้อเส | 🗏 ข้อเสนอโครงการที่หน่วยงานบันทึกผลการพิจารณารับรองแล้ว |                                 |  |                                                                                                    |                  |                                      |                                      |                 |                       |  |  |  |  |
|---------|---------------------------------------------------------|---------------------------------|--|----------------------------------------------------------------------------------------------------|------------------|--------------------------------------|--------------------------------------|-----------------|-----------------------|--|--|--|--|
| รหัส    | รหัสชุด<br>โครงการ                                      | ชื่อโครงการ งบเสนอช<br>(บาท)    |  | แหล่งทุน                                                                                                    | หน่วยงานแหล่งทุน | ประเภท<br>โครงการ สถานะงาน           |                                      | หัวหน้าหน่วยงาน | แจ้งนัก<br>วิจัย<br>□ |  |  |  |  |
|         |                                                         | นักวิจัย :<br>คณะวิศวกรรมศาสตร์ |  | กองทุนส่งเสริมวิทยาศาสตร์ วิจัย และนวัด<br>กรรม (กสว.) : งบประมาณด้าน ววม. Full<br>Proposal ประจำปังบประมาณ พ.ศ.2564<br>ปี 2564 |                  | โครงการย่อย<br>ภายได้แผน<br>งานวิจัย | PMU ได้รับข้อ<br>เสนอโครงการ<br>แล้ว | รับรอง          | ส่งอีเมล              |  |  |  |  |

รูปที่ 7 การส่งอีเมลแจ้งนักวิจัย

 กรณีต้องการส่งอีเมลแจ้งนักวิจัยครั้งละหลายโครงการ สามารถคลิก ที่โครงการที่ต้องการใน คอลัมน์แจ้งนักวิจัย หรือคลิก ที่หัวคอลัมน์แจ้งนักวิจัย เพื่อเลือกทุกโครงการ จากนั้นด้านล่างให้ คลิก ส่งเมล

| รับรอง<br> |  | นักวิรัย :<br>คณะวิทยาศาสตร์และเทคโนโลยี | 1,699,500  | กองทุนส่งเสริมวิทยาศาสตร์ วิจัย และนวัด<br>กรรม (กสว.) : งบประมาณด้าน ววม. Full<br>Proposal ประจำปังบประมาณ พ.ศ.2564<br>ปี 2564 | โครงการวิจัย | PMU ได้รับข้อ<br>เสนอโครงการ<br>แล้ว | รับรอง<br>(รับร่อง<br>(รับรอง<br>(มรับรอง<br>(มรับรอง)<br>(มรับรอง<br>(มรับรอง)<br>(มรับรอง)<br>(มรับรอง)<br>(มรับรอง)<br>(มรอง)<br>(มร | 💌<br>ສ່າວັເມລ |
|------------|--|------------------------------------------|------------|----------------------------------------------------------------------------------------------------|--------------|--------------------------------------|----------------------------------------------------------------------------------------------------|---------------|
| นักวิจัย : |  | นักวิสัย :                               | 13,168,850 | กองทุนส่งเสริมวิทยาศาสตร์ วิจัย และนวัด<br>กรรม (กสว.) : งบประมาณด้าน ววม. Full<br>Proposal ประจำปังบประมาณ พ.ศ.2564<br>ปี 2564 | โครงการวิจัย | PMU ได้รับข้อ<br>เสนอโครงการ<br>แล้ว | รับรอง                                                                                                    | ✓<br>ส่งอีเมล |

รูปที่ 8 การส่งอีเมลแจ้งนักวิจัยครั้งละหลายโครงการ

 7) ข้อเสนอโครงการที่สิ้นสุดระยะเวลาการรับรอง จะแสดงในหน้ารายการข้อเสนอโครงการ ในแถบเมนู Proposal แหล่งทุนอื่น (กรณีนักวิจัยในหน่วยงานเสนอของบประมาณ) หรือ แถบเมนู นักศึกษาที่ขอ ทุนบัณฑิต (กรณีนักศึกษาของหน่วยงานเสนอของบประมาณ)

| ห้วหน้าหน่วยงาน            | รายการข                                 | ข้อเสนอโด           | จรงการแหล่งทุนอื่น  |                           |                 |                                                          |                                   |                      |                     |               | ,                  | ⊧ หน้าแรก |
|----------------------------|-----------------------------------------|---------------------|---------------------|---------------------------|-----------------|----------------------------------------------------------|-----------------------------------|----------------------|---------------------|---------------|--------------------|-----------|
| 🛆 หน้าแรก                  | Q ตันหารายการข้อเสนอโครงการแหล่งหุนอื่น |                     |                     |                           |                 |                                                          |                                   |                      |                     |               |                    |           |
| 🔳 ข้อเสนอโครงการปี 64      | รหัส                                    |                     | v                   |                           |                 |                                                          |                                   |                      |                     |               |                    |           |
| 🔦 จัดท่างบบูรณาการ         |                                         |                     | ปี                  | 2564                      |                 |                                                          |                                   |                      |                     |               |                    | ~         |
| 會 หน่วยงานของท่าน          |                                         |                     | แหล่งทุน            | กองทุนส่งเสริมวิทยาศาสตร์ | วิจัย และนวัดกร | รม (กสว.)                                                |                                   |                      |                     |               |                    | ~         |
| 🗏 รางวัลการวิจัยแห่งชาติ 🍷 |                                         |                     | ทุนวิจัย            | = แสดงทั้งหมด             |                 |                                                          |                                   |                      |                     |               |                    | ~         |
| Proposal แหล่งทุนอื่น      |                                         |                     | หน่วยงาน :          | = แสดงทั้งหมด             |                 |                                                          |                                   |                      |                     |               |                    | v         |
| 🔲 รายการขอเสนอโครงการ      | สถานะการส่งช้อเสนอ                      |                     |                     | -== แสดงรั้งหมด           |                 |                                                          |                                   |                      |                     |               | ~                  |           |
| 🔳 ระบบรวกงาน               |                                         |                     | สถานะการรับรอง      | -=นสดงทั้งหมด             |                 |                                                          |                                   |                      |                     |               | ~                  |           |
| บ้อส์อาวมีหลายบ้องห้อ      |                                         |                     | สถานะงานผลประเม็น   | = แสดงทั้งหมด             |                 |                                                          |                                   |                      |                     |               |                    | ~         |
| 🗏 รายการข้อเสนอโครงการ     |                                         |                     |                     | ค้มหา                     |                 |                                                          |                                   |                      |                     |               |                    |           |
| 🗏 ข้อเสนอที่รอการรับรอง    |                                         |                     |                     |                           |                 |                                                          |                                   |                      |                     |               |                    |           |
| ระบบรายงาน                 | จำนวน 662                               | 2 รายการ            |                     |                           |                 |                                                          |                                   |                      |                     |               |                    |           |
| Proposal งบบูรณาการ        | 🗉 รายก                                  | าารข้อเสนอ          | โครงการแหล่งทุนอื่น |                           |                 | 1                                                        |                                   |                      |                     |               |                    |           |
| 🗏 ข้อเสนอโครงการปี 2563 🍷  | รหัส                                    | ้รหล่อุต<br>โครงการ | ชื่อโครงการ         | 5                         | (บาท)           | แหล่งทุน                                                 | หน่วยงานแหล่งทุน                  | โครงการ              | สถานะงาน            | พล<br>ประเมิน | งาน                | วิจัย 🗆   |
| 🗏 ข้อเสนอโครงการปี 2562 🔻  |                                         |                     |                     |                           |                 | กองทุนส่งเสริมวิทยาศาสตร์ วิจัย                          |                                   |                      | DMI1 7-25-          |               | รับรอง             |           |
| 🗏 ข้อเสนอโครงการปี 2561 🔻  |                                         |                     |                     |                           | 2,125,500       | และนวดกรรม (กลัว.) : งบ<br>ประมาณด้าน ววน. Full Proposal | สำนักงานการวิจัยแห่งชาติ<br>(วช.) | แผนงานวจย<br>หรือชุด | ทศบ เตรบ<br>ข้อเสนอ | -             | วันสิ้นสด Dec      | ส่งอีเมล  |
| Proposal งบแต่บดิน         |                                         |                     |                     |                           |                 | ประจำปังบประมาณ พ.ศ.2564 ปี<br>2564                      |                                   | ไดรงการวิจัย         | ใครงการแล้ว         |               | 28 2020<br>11:59PM |           |

รูปที่ 9 เมนูรายการข้อเสนอโครงการ

 หน้ารายการข้อเสนอโครงการ จะแสดงข้อเสนอโครงการทุกสถานะงาน โดยข้อเสนอโครงการที่ นักวิจัยยังไม่ส่ง และยังไม่สิ้นสุดระยะเวลาการปิดรับทุน หัวหน้าหน่วยงานสามารถคลิก ที่ชื่อโครงการ เพื่อดูรายละเอียดข้อเสนอโครงการ